# VPN CVR100W ەجوم ىلع Bonjour نيوكت

#### فدەلا

قزهجأل يئاقلتلا فاشتكالا حيتي اهفاشتكاو ةمدخلا تانالعإل لوكوتورب وه Bonjour ءايشا قزهجألا هذه نوكت نأ نكمي .IP تاكبش ىلع تامدخلاو قزهجألاو رتويبمكلا يه CVR100W. Bonjour زارطلا يف .تاعباطلاو مداوخلاو رتويبمكلا قزهجأ لثم قفلتخم لاغدا ىلا قجاحلا نود ايئاقلت ضعبلا اهضعب فاشتكا قكبشلا قزهجأل حيتت قزيم DNS.

.CVR100W ىلع Bonjour فاشتكا نيوكت ةيفيك لاقملا اذه حرشي

## قيبطتلل لباقلا زاهجلا

·CVR100W

### جماربلا رادصإ

•1.0.0.19

#### روجنب ةئيەت

قرادا ريجستب مق 1. قوطخلا حرادا رتخاو بيول نيوكتل قدعاسملا قادأل ىل لوخدلا ليجستب مق 1. قوطخلا Bonjour. *- فاشتكالا* قحفص حتف متي

| Bonjour       | 🗹 Enable            |                |
|---------------|---------------------|----------------|
| Bonjour Inter | rface Control Table |                |
| VLAN ID       | VLAN Name           | Enable Bonjour |
| 1             | Default             | <b>V</b>       |
| 3             | For Guest Network   |                |
| 5             | VLAN1               |                |

ازامجلا ىلع Bonjour نيكمتل Bonjour لقح يف **enable** رايتخالاا ةناخ ددح .2 ةوطخلا Bonjour . ايضارتفا تنكم.

ةكبشل Bonjour ةەجاو يف مكحتلا لودج يف **enable bonjour** رايتخالا ةناخ ددح .3 ةوطخلا VLAN تەزەجألل حمسي اذەو .ةددحملا VLAN قكبش ىلع Bonjour نيكمتل قبولطملا ادم ال ال عامي الالات الالالات المركل فاشتكاب VLAN قكبش ىلع قدوجوملا CVR100W.

تارييغتلا نع عجارتلا **ءاغل**ا قوف رقنا وأ تارييغتلا ظفحل **ظفح** قوف رقنا .4 ةوطخلا.

ةمجرتاا مذه لوح

تمجرت Cisco تايان تايانق تال نم قعومجم مادختساب دنتسمل اذه Cisco تمجرت ملاعل العامي عيمج يف نيم دختسمل لمعد يوتحم ميدقت لقيرشبل و امك ققيقد نوكت نل قيل قمجرت لضفاً نأ قظعالم يجرُي .قصاخل امهتغلب Cisco ياخت .فرتحم مجرتم اممدقي يتل القيفارت عال قمجرت اعم ل احل اوه يل إ أم اد عوجرل اب يصوُتو تامجرت الاذة ققد نع اهتي لوئسم Systems الما يا إ أم الا عنه يل الان الانتيام الال الانتيال الانت الما